## Procedura configurazione Softphone Qutecom OlimonTel VolP

## Informazioni sul documento

|                | Revisioni |
|----------------|-----------|
| LDM 06/05/2012 | V 1.0     |

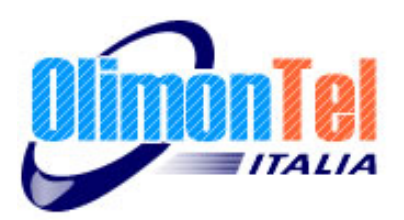

## 1 Scopo del documento

Scopo del presente documento è quello di illustrare come procedere alla configurazione del servizio Voip Olimontel.it sul software VoIP gratuito Qutecom <u>http://www.qutecom.org/</u>

Il software Qutecom è un sotfphone, cioè un programma che installato sul proprio pc permette di telefonare con la tecnologia VOIP, utilizzando il servizio OlimonTel.

## 2 Configurazione Account

Per configurate il Qutecom cliccare sul menù Account -> Log on. Cliccare poi sul pulsante Crea un nuovo profilo.

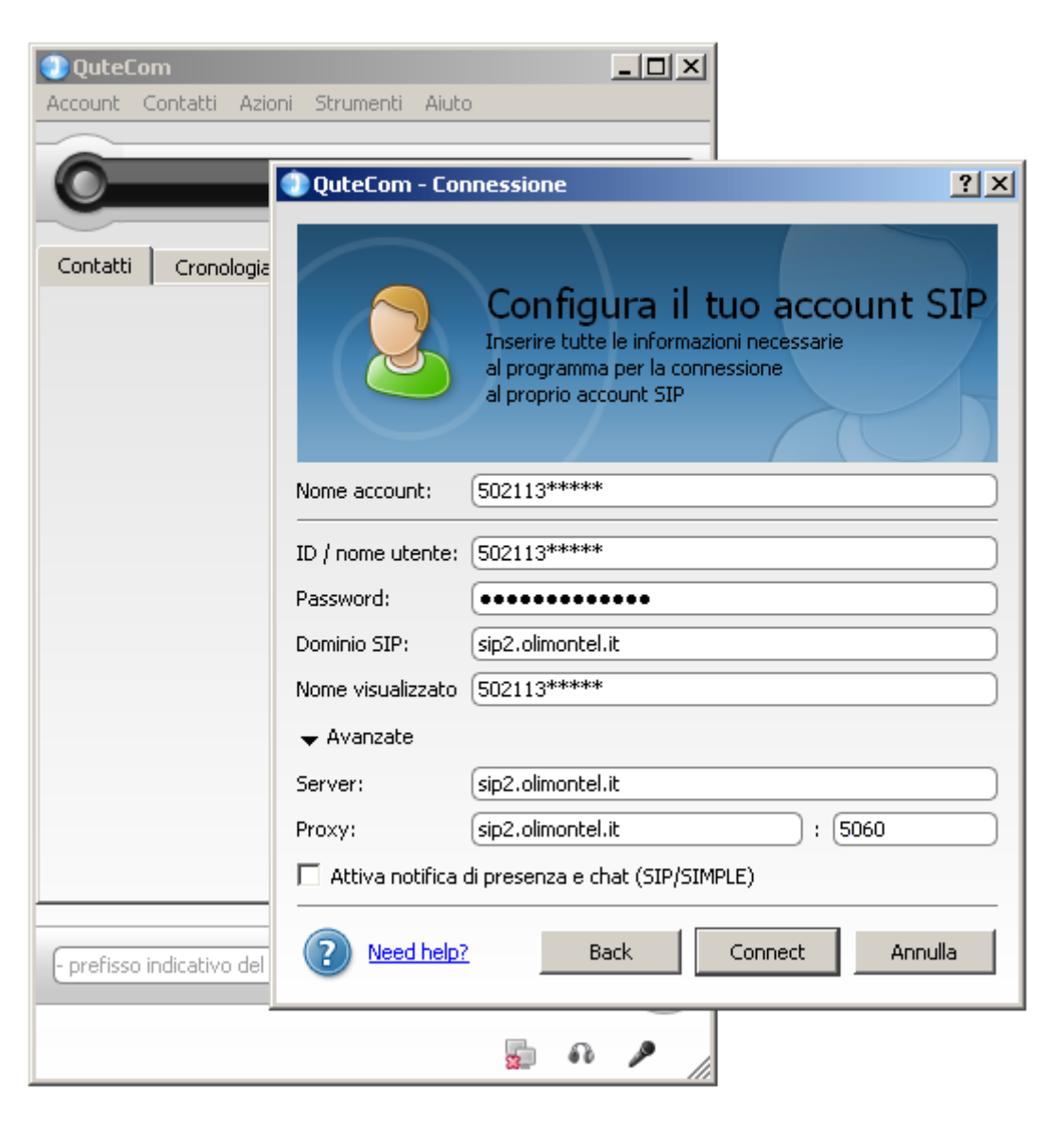